Office文档恢复常见的两个问题及解决 PDF转换可能丢失图片 或格式,建议阅读原文

https://www.100test.com/kao\_ti2020/460/2021\_2022\_Office\_E6\_96 87 E6 c98 460730.htm Office文档恢复功能使用不当会无法自 动恢复文档(相关文章:Office文档恢复功能的一些基本知识 )。您在使用中可能会遇到以下两个问题: 我在丢失文件之 前打开了"自动恢复"功能,但是我无法保存或打开已恢复 的文件。 在经过严重故障或类似问题后重新启动 Microsoft Office 程序时,程序将自动打开任何恢复的文件。如果由于某 种原因恢复文件没有打开,可以自行打开。1、在"常用" 工具栏上,单击"打开"。2、在文件夹列表中,定位并双 击存储恢复文件的文件夹。该位置通常为 C:\documents and settings\\Application Data\Microsoft\。 3、在"文件类型"框中 单击"所有文件"。 每个恢复文件都以"即时恢复保存原文 件名"命名,并带有程序文件扩展名。4、单击要恢复的文 件名,然后单击"打开"。5、在"常用"工具栏上,单击 "保存"。6、在"文件名"框中,键入已有文件的名称。7 如果有消息询问是否替换已有文件,请单击"是"。已恢

复的文件未包含我所做的更改。恢复文件包含的新信息量取 决于 Microsoft Office 程序保存恢复文件的频率。例如,如果 每隔 15 分钟才保存恢复文件,那么恢复文件将不包含在电源 故障或发生类似问题之前最后 14 分钟所作的工作。若要更改 "自动恢复"保存间隔,请在"选项"对话框("工具"菜 单)的"保存"选项卡上,在"分钟"框中输入数字。100Test 下载频道开通,各类考试题目直接下载。详细请访问 www.100test.com